\*\*学認のアカウントを登録済みの方向けのマニュアルです 学認は、初回ログイン時に初期PWの変更が必要です。詳細は 初回ログイン (PW設定)のマニュアルをご参照ください。

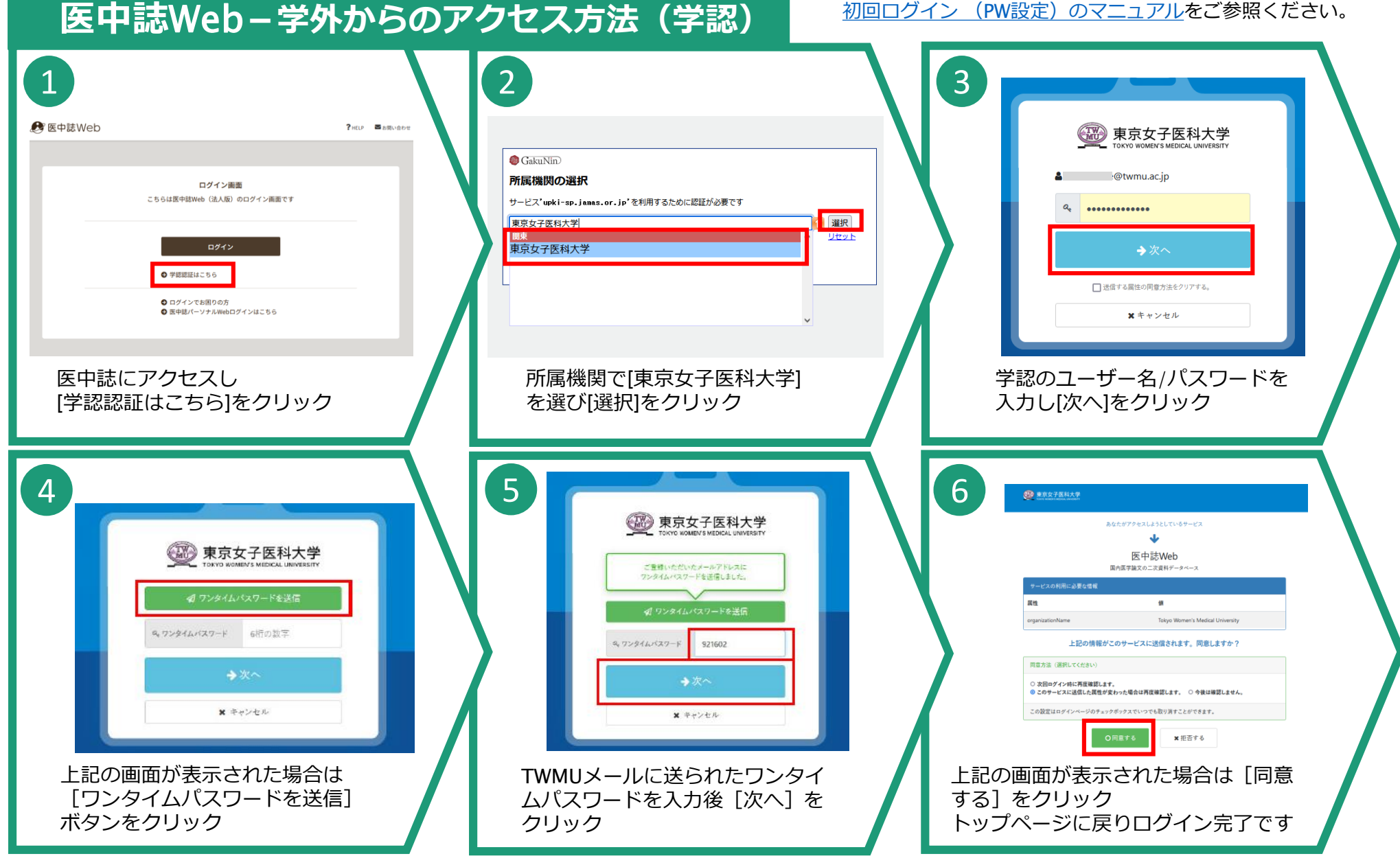

## 2024.6.26 図書館